# **Legacy** 2018 **Quick Guide**

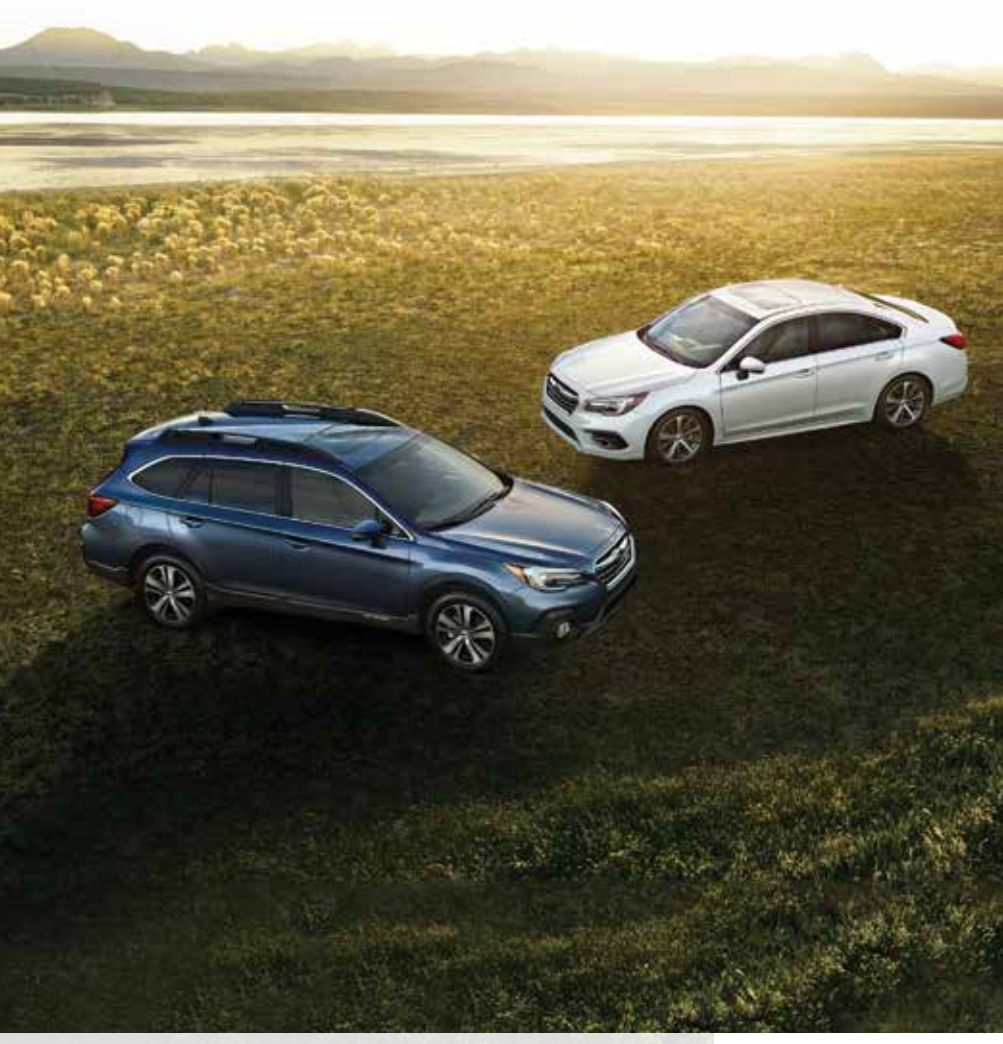

Love. It's what makes a Subaru, a Subaru.

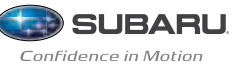

© 2017 Subaru of America, Inc. All rights reserved.

Contents may not be reproduced in whole or in part without prior written permission of publisher. Specifications in this Guide are based on the latest product information available at the time of publication. Some images shown are for illustration purposes only. Some equipment shown in photography within this Guide is optional at extra cost. Specific options may be available only in combination with other options. Specific combinations of equipment or features may vary from time to time, and by geographic area. Subaru of America, Inc. reserves the right to change or discontinue at any time, without notice: Prices, colors, materials, equipment, accessories, specifications, models and packages, without incurring any obligation to make the same or similar changes on vehicles previously sold. Colors shown may vary due to reproduction and printing processes. Subaru of America, Inc. is not responsible for typographical errors.

Aha<sup>™</sup> is a trademark of Harman International Industries, Inc. Alcantara<sup>®</sup> is a registered trademark of Alcantara S.p.A., and Alcantara is produced by the Toray Group. App Store<sup>®</sup> is a registered trademark of Apple, Inc. Apple<sup>®</sup> is a registered trademark of Apple, Inc. BBS® is a registered trademark of BBS Kraftahrzeugtechnik, AG. Bluetooth<sup>®</sup> is a registered trademark of Bluetooth SIG. Inc. Brembo<sup>®</sup> is a registered trademark of Freni Brembo, S.p.A. GreenEdge<sup>®</sup> is a registered trademark of Harman International Industries, Inc. Harman Kardon® is a registered trademark of Harman International Industries, Inc. HD Radio® is a registered trademark of iBiguity Digital Corporation. HomeLink® is a registered trademark of Prince Corporation, a wholly owned subsidiary of Johnson Controls. iHeart® Radio is a registered trademark of iHeartMedia, Inc. iPod® is a registered trademark of Apple, Inc. iTunes<sup>®</sup> is a registered trademark of Apple, Inc. Metal-Matrix Diaphragm (MMD®) is a registered trademark of Harman International Industries. Inc. MirrorLink<sup>™</sup> is a trademark of Car Connectivity Consortium. LLC. Pandora® is a registered trademark of Pandora Media, Inc. Siri® is a registered trademark of Apple, Inc. Smart Way® is a registered trademark of the U.S. Environmental Protection Agency. Stitcher™ is a trademark of Stitcher™, Inc. TORSEN LSD® is a registered trademark of JTEKT TORSEN North America, Inc. SiriusXM® All Access Radio is a registered trademark of SiriusXM Radio. Inc. SiriusXM Traffic<sup>®</sup> and SiriusXM Travel Link<sup>®</sup> are registered trademarks of SiriusXM Radio, Inc. Added Security, Crosstrek, Forester and Outback are registered trademarks of Subaru of America, Inc. BRZ, EyeSight, Impreza, Lineartronic, Legacy, Subaru, SUBARU BOXER, WRX, STI and X-MODE are registered trademarks of Subaru Corporation. Confidence in Motion and SUBARU STARLINK are trademarks of Subaru Corporation.

## **Table of Contents**

- 2-5 Getting Started
- 6-7 Instrument Panel
- 8-11 Gauges
- 12-13 **Personalize**
- 14-21 Controls
- 22-23 While Operating
- 24-25 Safety/In Case of Emergency
- 26-28 Additional Information

# **Remote Keyless Entry**

## 1. Lock/Arm

- Press to lock all doors and trunk and activate the security alarm.
- If any of the doors or the trunk are not fully closed, an electronic chirp will sound and the hazard lights will flash to alert you that the doors or the trunk are not properly closed.
- To activate the vehicle finder function, press three times (within five seconds).
  If you are within 30 feet of the vehicle, the horn will sound one time and the hazard lights will flash three times.

## 2. Unlock/Disarm

- Press once to unlock the driver's door.
- Press twice (within five seconds) to unlock all doors.
- When the "Unlock/Disarm" button is pressed, the dome and map lights will illuminate if the dome light switch is in the middle position.

## Keyless Access and Push Button Start (if equipped)

By simply carrying the access key in your pocket, you can lock and unlock doors, open the trunk and start your car without having to take the key fob out of your pocket.

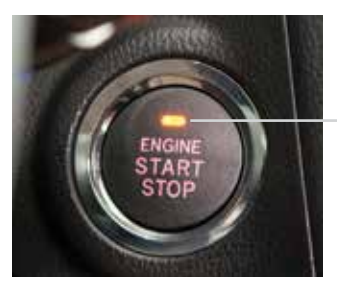

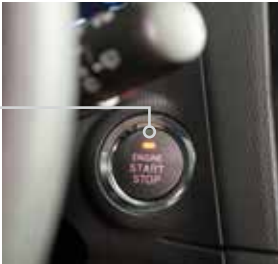

## 3. Opening the Trunk Lid

• Press and hold to unlock the trunk lid. An electronic chirp will sound twice and the hazard lights will flash twice.

## 4. Panic Alarm

- Press once and the horn will sound and the hazard lights will flash.
- Press any button on the remote to deactivate.

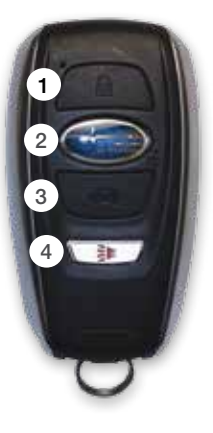

# Seating

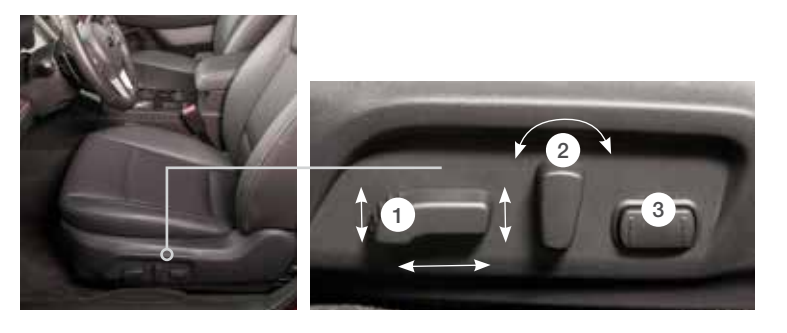

## 10-Way Power Driver's Seat (if equipped)

#### 1. Forward/Backward, Angle and Height

Move the switch toward the front or rear to move the seat forward or backward. Pull the switch up or push down on the front of the switch to adjust the angle of the seat cushion. Pulling the switch straight up or pushing the switch straight down will adjust the height of the entire seat cushion.

#### 2. Seatback

Move the switch in the corresponding direction to adjust the angle of the seatback.

#### 3. Lumbar Support

Press the front part of the switch to increase lumbar support; press the rear part of the switch to decrease lumbar support.

### Memory Driver's Seat (if equipped)

While pressing the "SET" button, press and hold the desired button "1" or "2". A beep sounds when the seat position is registered. Press button "1" or "2" to retrieve the seat positions.

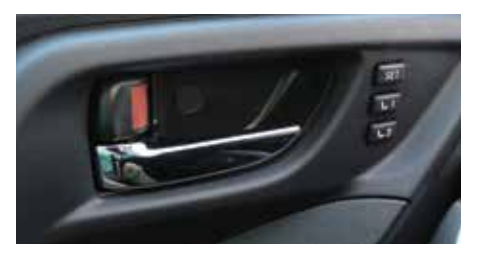

Instrument Panel

While Operating

Safety/In Case of Emergency

# Seating

## Seat Controls

#### 1. Forward/Backward

Pull up on the lever below the front of the driver's seat to move the seat forward or backward.

#### 2. Raise/Lower Seat Cushion

To adjust the height of the driver's seat, pull up or push down the seat height adjustment lever, located on the lower left front of the seat.

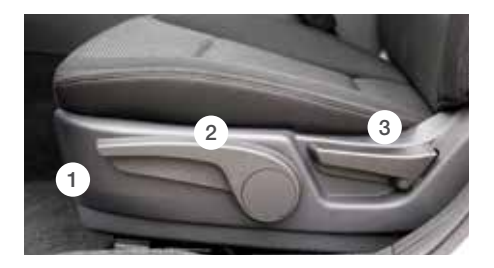

#### 3. Recline Seatback

To adjust the seatback to the desired position, pull up on the recline lever, located on the lower left rear of the driver's seat or lower right rear of the passenger's seat. Do not adjust seats while driving.

## Heated Seats (if equipped)

Press the front seat heater switch. Each time you press the switch, the mode will change as follows: High, Mid, Low, Off.

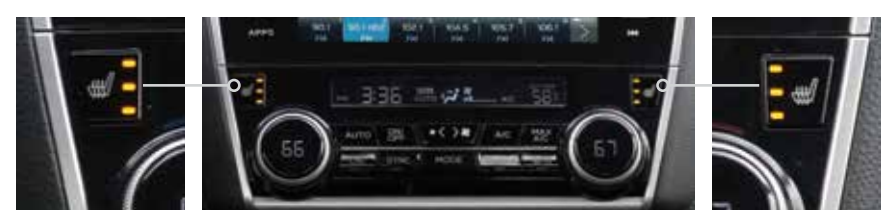

## Rear Seat Heater (if equipped)

Press the rear seat heater switch. Each time you press the switch, the mode will change as follows: High, Low, Off.

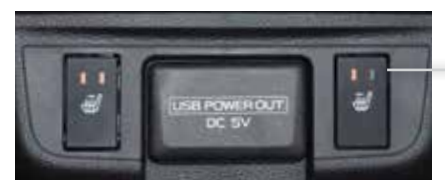

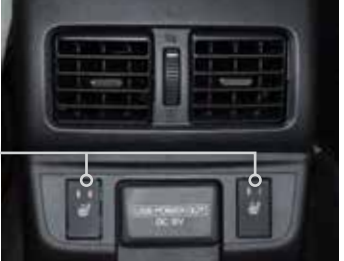

## **Rear Seat Release Lever**

Open the trunk lid. Pull the release lever on the seat side that you want to fold down. To return the seatback to its original position, raise the seatback until it locks into place, making sure that it is securely locked.

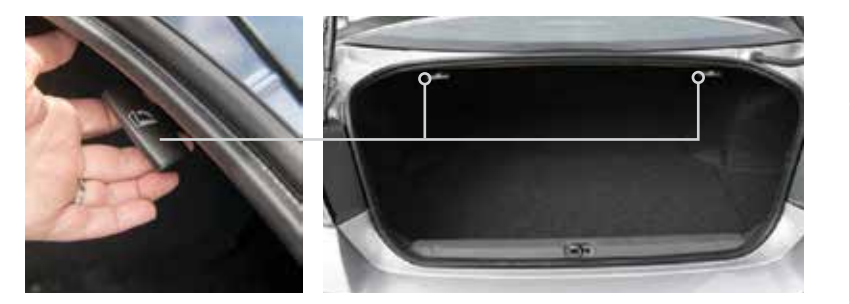

Instrument Panel

Gauges

While Operating

Safety/In Case of Emergency

Additional Information

5

## **Instrument Panel**

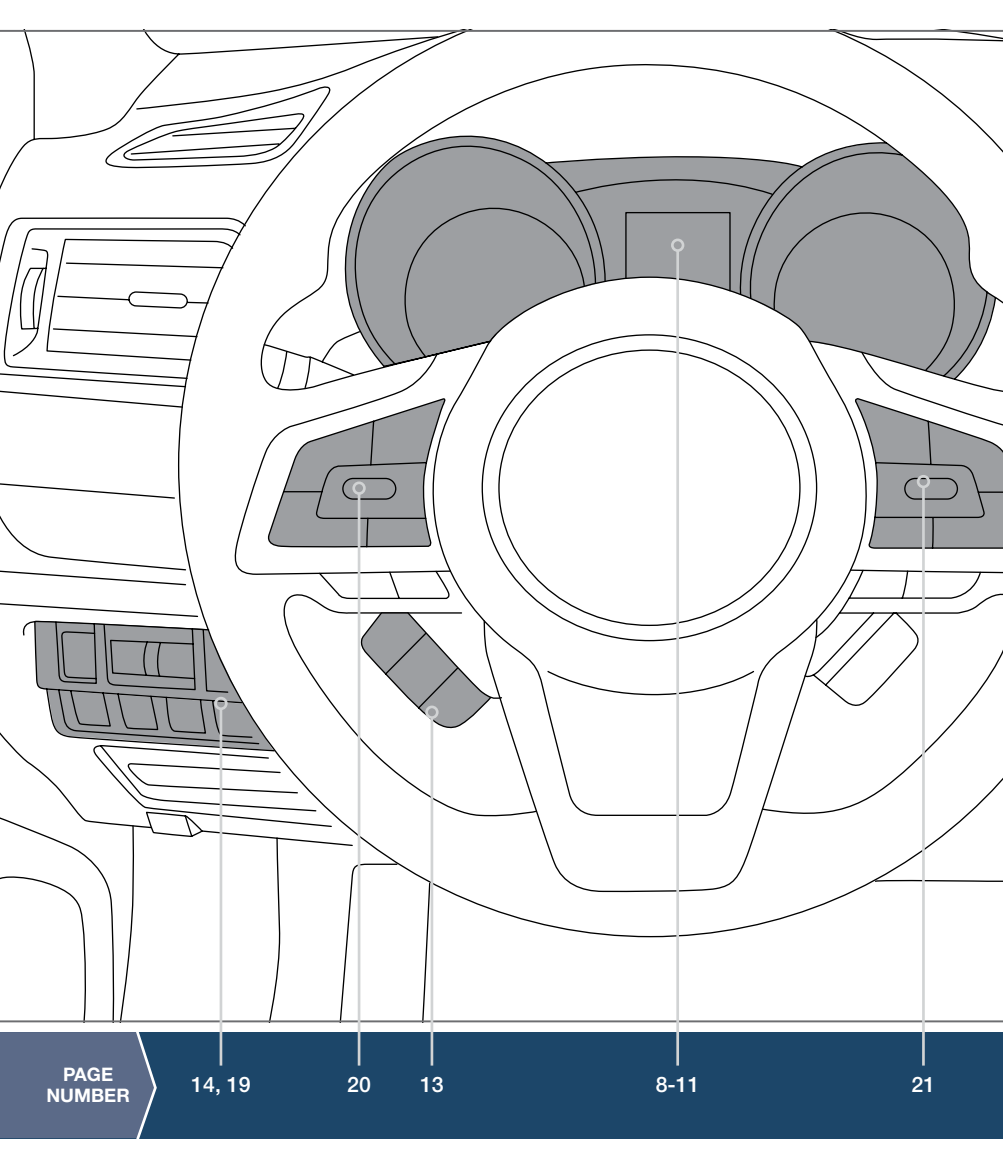

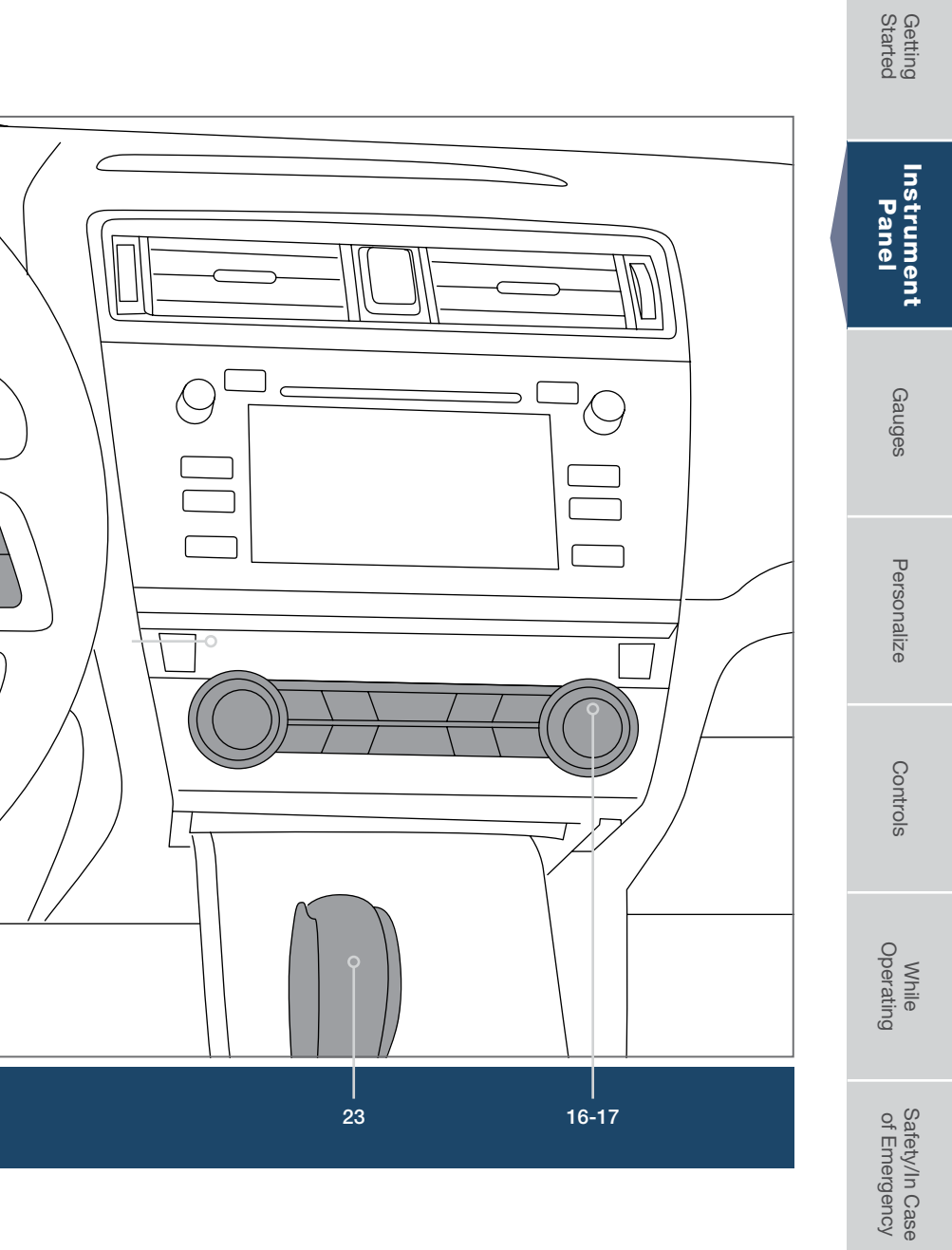

## Gauges

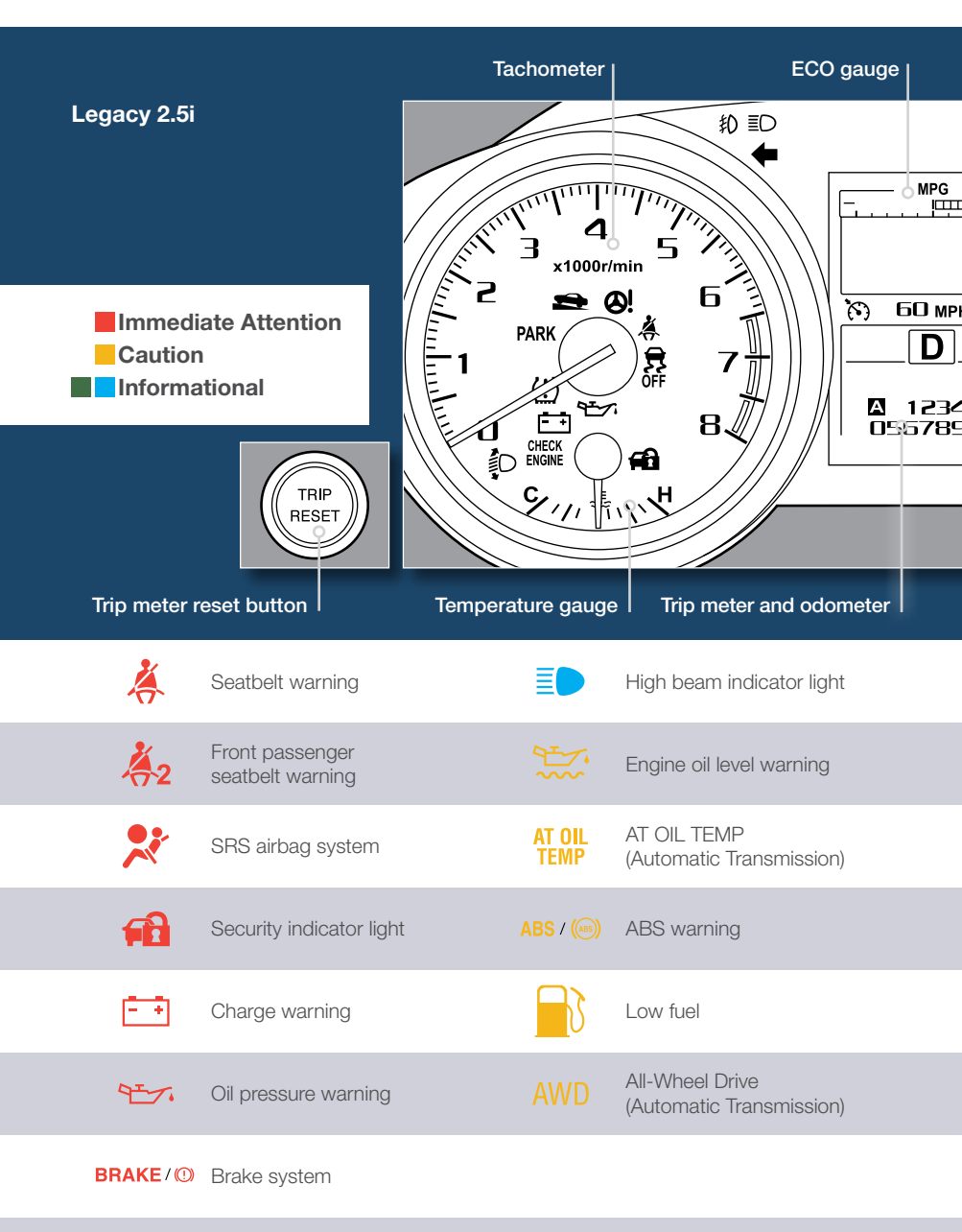

Power steering warning

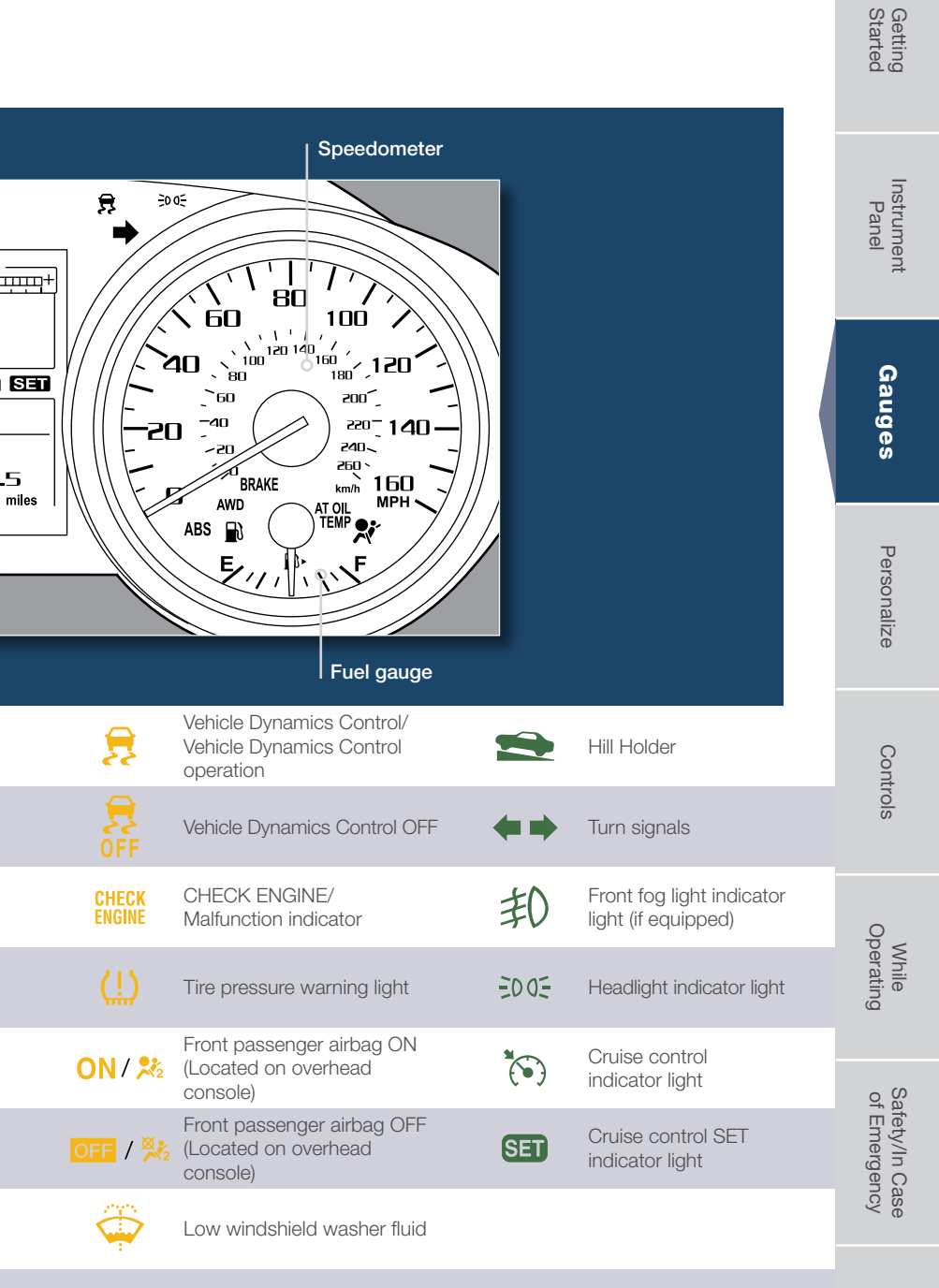

## Gauges

|                                                                                        |                                  | Tachometer        | ECO g                                       | ECO gauge |  |
|----------------------------------------------------------------------------------------|----------------------------------|-------------------|---------------------------------------------|-----------|--|
| Legacy 2.5i Premium<br>Legacy 2.5i Sport<br>Legacy 2.5i Limited<br>Legacy 3.6R Limited |                                  |                   |                                             |           |  |
| Immediate Attention<br>Caution<br>Informational                                        |                                  | PARK              |                                             |           |  |
| Trip meter r                                                                           | TRIP<br>RESET<br>eset button     | Temperature gauge | Trip meter and odom                         | neter     |  |
| Ķ                                                                                      | Seatbelt warning                 |                   | Door open (if equipped)                     |           |  |
| <b>4</b> 2                                                                             | Front passenger seatbelt warning |                   | High beam indicator light                   |           |  |
| **                                                                                     | SRS airbag system                | ÷                 | Engine oil level warning                    |           |  |
| <b>F</b>                                                                               | Security indicator light         | t AT OIL<br>TEMP  | AT OIL TEMP<br>(Automatic Transmission)     |           |  |
| ÷ +                                                                                    | Charge warning                   | ABS / ((88))      | ABS warning                                 |           |  |
| 97.                                                                                    | Oil pressure warning             |                   | Low fuel                                    |           |  |
| BRAKE/(0)                                                                              | Brake system                     | AWD               | All-Wheel Drive<br>(Automatic Transmission) |           |  |
|                                                                                        | Power steering warnir            | ng                |                                             |           |  |

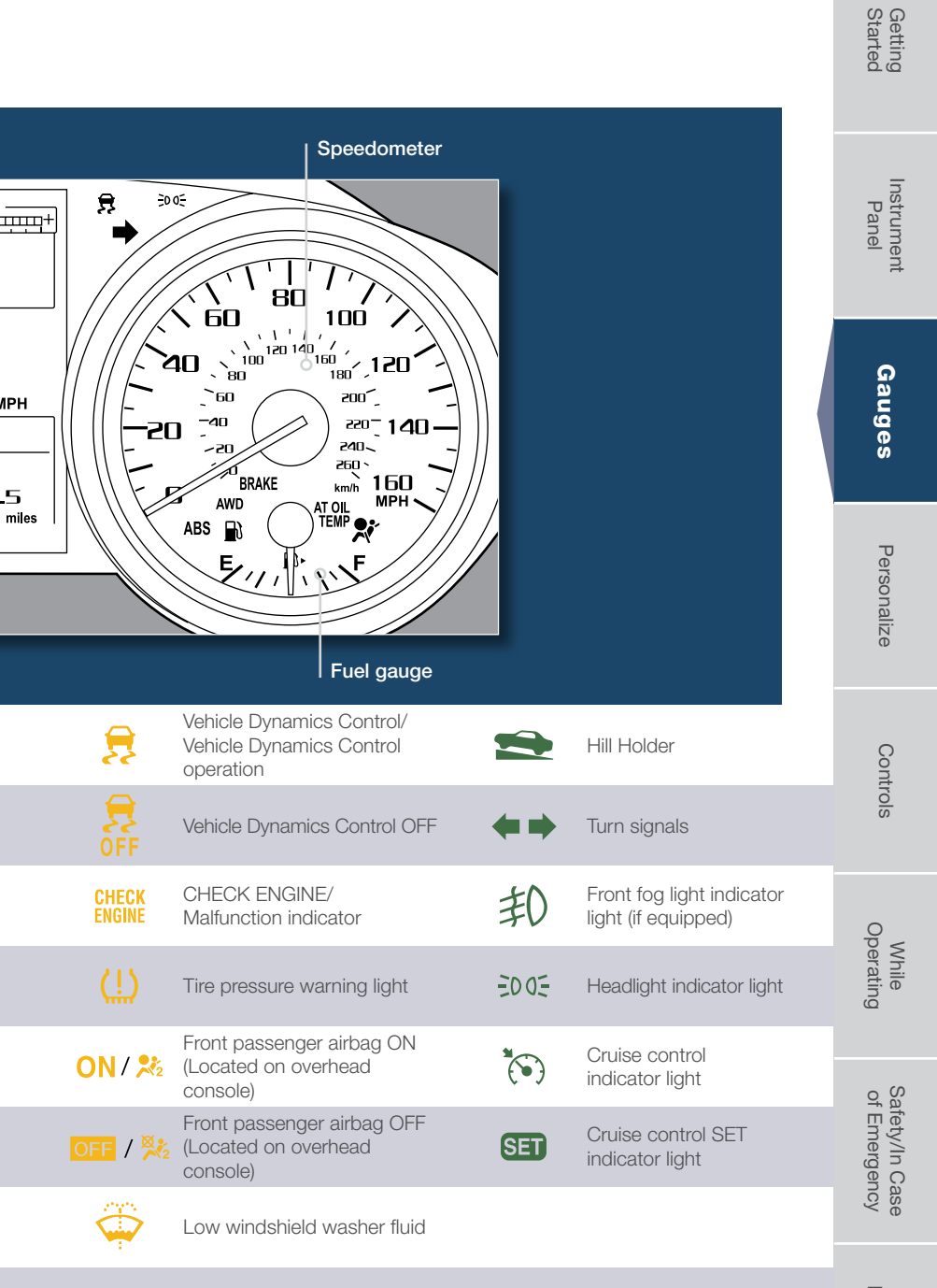

## Personalize

## **Tilt and Telescopic Steering Column**

Push the lever down firmly to adjust the height and lengthwise position of the column; firmly push the lever back up to lock the column in place. Do not adjust while driving.

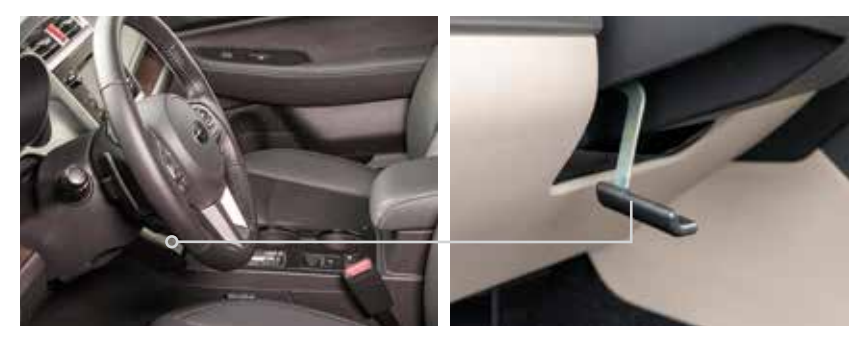

## Heated Steering Wheel (if equipped)

To activate, pull the Heated Steering Wheel switch while the ignition is in the ON position. The indicator light on the switch will illuminate.

To deactivate, pull the Heated Steering Wheel switch again.

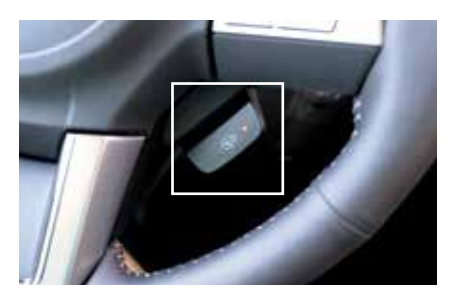

Getting Started

## **Power Exterior Mirrors**

Turn the knob to the "L" side to adjust the left-hand mirror or to the "R" side to adjust the right-hand mirror. Move the knob in the direction you want to move the mirror. Then return the knob to the neutral/center position.

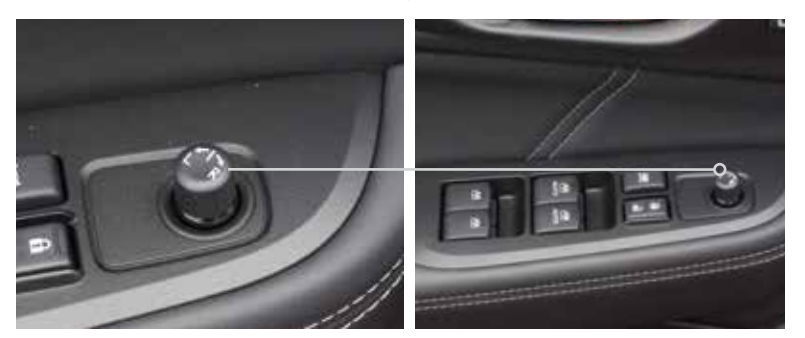

## Combination Meter Display Controls (if equipped)

Use the i/SET controls to display and switch selected items in the Combination Meter Display located between the tachometer and odometer. Please refer to your Owner's Manual for details on these controls.

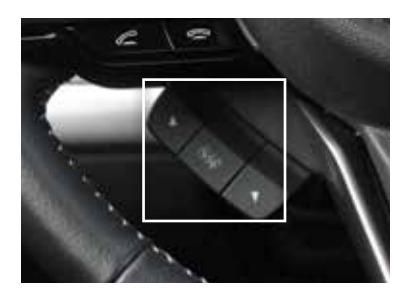

While Operating

Safety/In Case of Emergency

# Controls

## **Light Controls**

Push forward to change from low beam to high beam. Pull the lever back to center to return to low beam. Turns on headlights, instrument panel illumination, parking lights, tail lights and license plate lights.

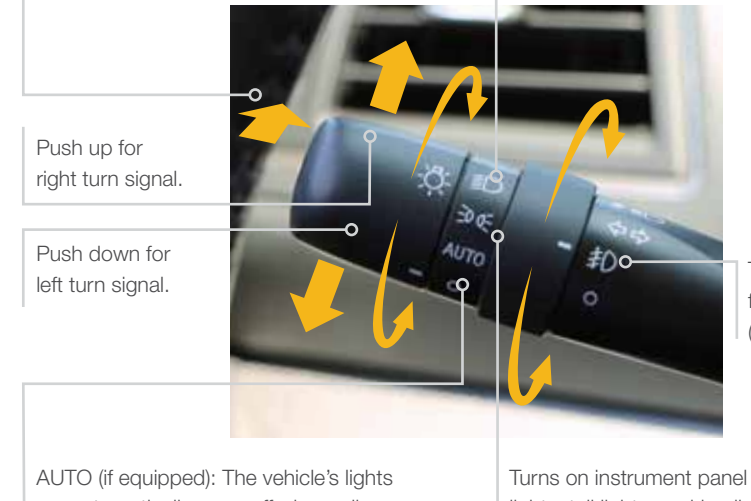

Turns on fog lights (if equipped).

AUTO (if equipped): The vehicle's lights are automatically on or off, depending on the level of outside light.

Turns on instrument panel lights, tail lights, parking lights and license plate lights.

While the light switch is on, rotate the dial downward to dim the instrument panel illumination. Rotate the dial upward to make the illumination brighter. When the dial is fully rotated upward, the instrument panel illumination becomes full bright.

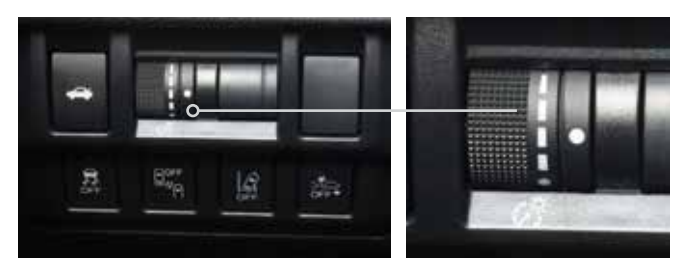

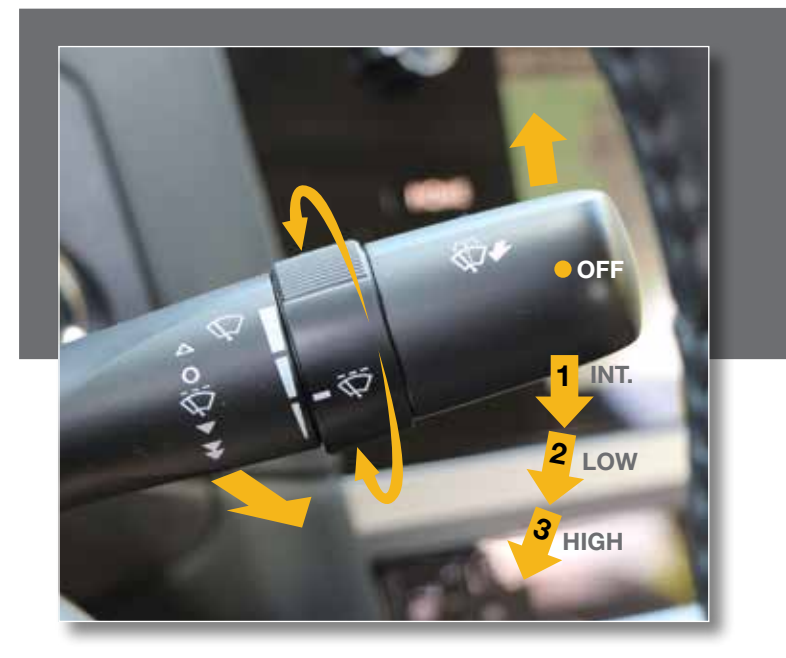

### **Windshield Wipers**

To turn on the wipers, press the wiper control lever down one level for intermittent, two levels for low, or three levels for high speed. Return the lever to the "OFF" position to stop the wipers. For a single wipe, move the lever up. To spray washer fluid, pull and hold the lever toward you.

## **Daytime Running Lights**

Daytime running lights are standard on your vehicle. Only a reduced brightness high beam will be automatically turned on when the engine has started, the parking brake is fully released and the light switch is in the "OFF" or "50 05" position. The brightness of the illumination of the high beam headlights is reduced by the daytime running light system. You must always switch on your headlights when it is dark outside by turning the light switch to the "10" position.

Instrument Panel

Gauges

# Controls

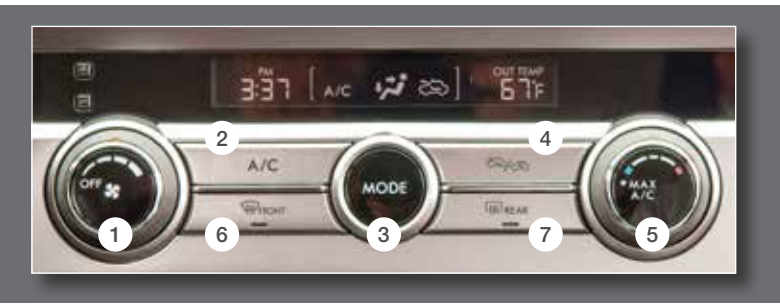

## Manual Climate Control (if equipped)

1. Fan Speed Control Dial

Rotate the fan speed control dial to select one of four fan speeds.

2. Air Conditioning Button

Press the "A/C" button to activate the air conditioning. Press it again to turn off the air conditioning.

3. Air Flow Mode Selection Button

Press the "MODE" button to select the desired air flow mode. The selected air flow mode – either ventilation, bi-level, heat or heat-defrost – is shown on the display.

4. Recirculated/Outside Air Button

Press the air inlet selection button to prevent outside air from being drawn into the passenger compartment. If the button is pushed in, press it again to draw outside air into the compartment. TO PREVENT WINDSHIELD FOGGING, DO NOT REMAIN IN THE RECIRCULATED MODE FOR AN EXTENDED PERIOD OF TIME.

#### 5. Temperature Control Dial

Rotate the temperature control dial from blue for cool, to red for warm. Rotate the dial all the way left for MAX A/C.

#### 6. Defrost/Defog

To clear the windshield and front door windows of fog or frost, press the defrost button, set the temperature control to the red position, and set the fan speed control to the fastest speed.

While in defrost mode, the air inlet selection and A/C will operate automatically (although the A/C indicator will illuminate if the button was depressed prior to or during defrost mode).

#### 7. Rear Window Defogger Button

Press the rear window defogger button to turn on the defogger. The defogger will automatically shut off after about 15 minutes. If the window clears before that time, you can press the button again to turn it off.

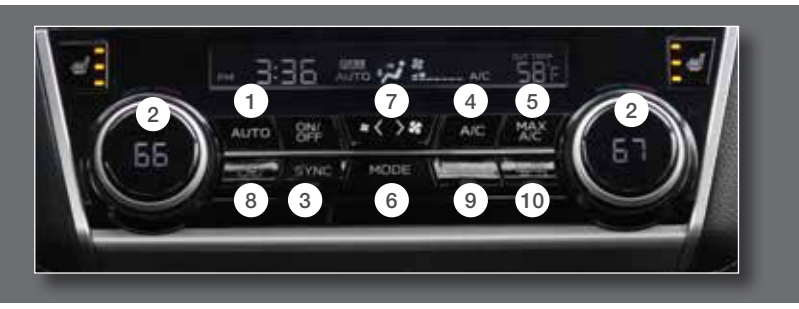

## Dual Zone Automatic Climate Control System (if equipped)

#### 1. Automatic On and Off

This system automatically controls outlet air temperature, fan speed, air flow distribution, air inlet control, and air conditioner compressor operation. Press "AUTO" to activate. Press "OFF" to turn off the system.

#### 2. Temperature Control Dial

Rotate the dial clockwise to increase the temperature or rotate the dial counterclockwise to decrease the temperature. The temperature is displayed digitally on the screen.

Separate temperature settings can be adjusted for the driver's side and passenger's side.

#### 3. SYNC Button

Press the button to synchronize both the driver's side and passenger's side temperatures using the driver's side temperature control.

#### **Operation in Manual Mode**

#### 4. Air Conditioner Button

Press the "A/C" button to activate the air conditioning. Press it again to turn off the air conditioning.

5. MAX Air Conditioner Button For quicker cooling, press the MAX A/C button.

- 6. Air Flow Mode Selection Button Press the button to select the desired air flow mode. The selected air flow mode – either ventilation, bi-level, heat, heat-defrost or defrost – is shown on the display.
- 7. Fan Speed Control Buttons Press the fan speed control buttons to select the desired fan speed.
- 8. Recirculated/Outside Air Button Press the air inlet selection button to prevent outside air from being drawn into the passenger compartment. Press the button again to allow outside air into the compartment. TO PREVENT WINDSHIELD FOGGING, DO NOT REMAIN IN THE RECIRCULATED MODE FOR AN EXTENDED PERIOD OF TIME.
- 9. Defroster Button Press the button to defrost or

dehumidify the windshield and front door windows.

10. Rear Window Defogger Button

Press the button to turn on the defogger. It will automatically shut off after about 15 minutes. If the window clears before that time, you can press the button again to turn it off. Panel

While Operating

Safety/In Case of Emergency

# Controls

## Power Moonroof (if equipped)

With the moonroof in the fully closed position, press the switch (2) to tilt the rear of the moonroof up. Press the switch (1) to lower the moonroof. Press the switch (3) to open the moonroof most of the way; press it again to fully open it. Press the switch (3) to close the moonroof. To stop the moonroof in a midway position while opening or closing, momentarily press the switch to the (4) side or (3) side.

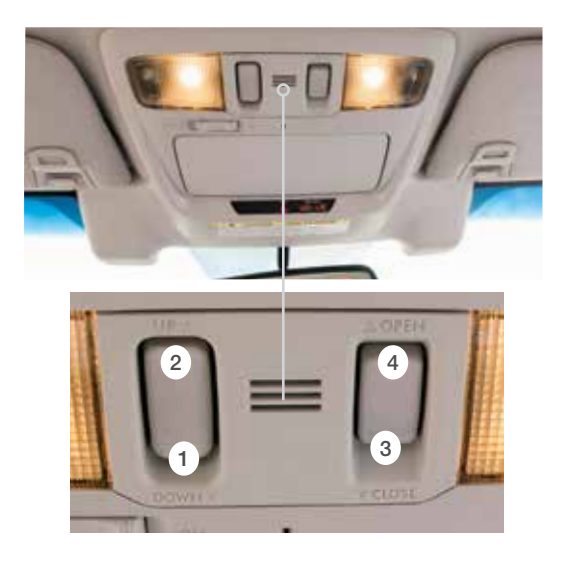

## HomeLink® 5 Accessory Mirror (if equipped)

The HomeLink 5 accessory mirror provides three buttons to replace up to three hand-held radio frequency remotes used to activate devices such as garage door openers, gate openers, entry door locks, security systems and home lighting. Please see your Owner's Manual for programming instructions or visit **www.subaru.com/homelink** to view a how-to video.

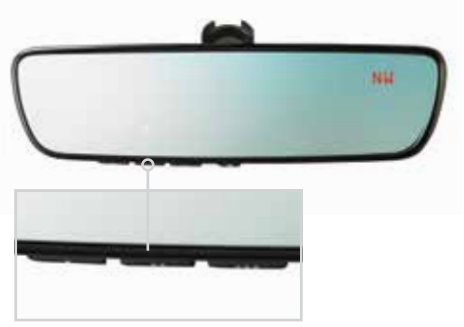

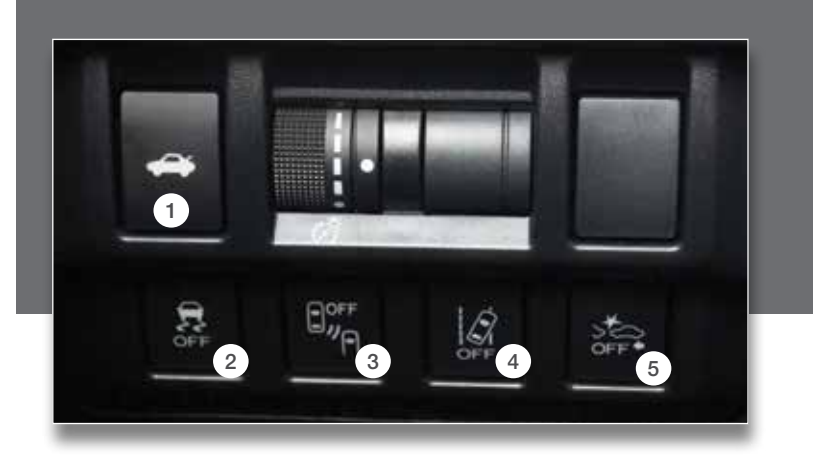

## Instrument Panel Switches (lower left)

Please refer to your Owner's Manual for details on these switches.

- 1. Trunk lid opener switch
- 2. Vehicle Dynamics Control OFF switch
- 3. Blind Spot Detection/Rear Cross Traffic Alert OFF switch (if equipped)
- 4. Lane Departure Warning OFF switch (if equipped)
- 5. Pre-Collision Braking System OFF switch (if equipped)

While Operating

Safety/In Case of Emergency

Additional Information

19

# Controls

## Steering Wheel Audio Controls (if equipped)

With any of the radio modes selected, press the left or right arrow button to skip through your presets. In CD mode, press the buttons to skip forward or back a track.

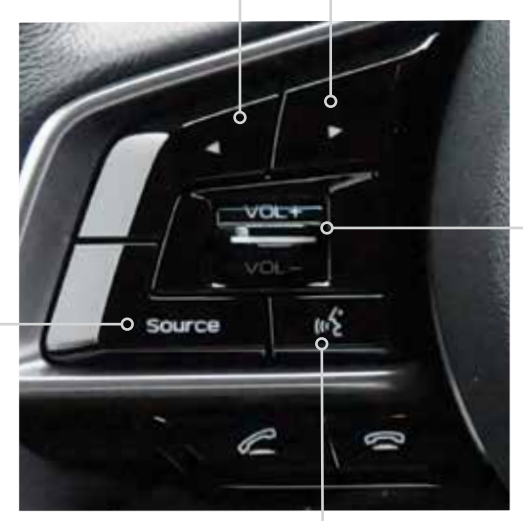

Push the switch up (+) to increase volume or down (-) to decrease volume.

Press the button to select the desired audio mode – FM, AM, SAT, CD, AUX, MEDIA.

Auxiliary Input Jack

The 3.5 mm auxiliary input jack is located in the front of the center console. You can connect a portable music player to the auxiliary jack and hear the music stored on it through the vehicle speakers. Press the "SOURCE" button located on the audio system to select the auxiliary mode.

## **USB** Port

Talk switch; please refer to the "Bluetooth audio" section in your Owner's Manual.

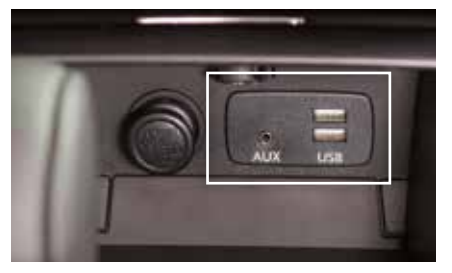

The USB port(s) is/are located in the front of the center console. You can connect a USB-equipped portable music player to the USB port and hear the music stored on it through the vehicle speakers. Press the "SOURCE" button located on the audio system repeatedly until the USB mode is selected.

## **Cruise Control**

To resume your speed after canceling, push the switch to the "RES" side.

To activate the cruise control, press the "(`)" button. The indicator light on the instrument panel will turn on. To deactivate cruise control, press the "(`)" button again.

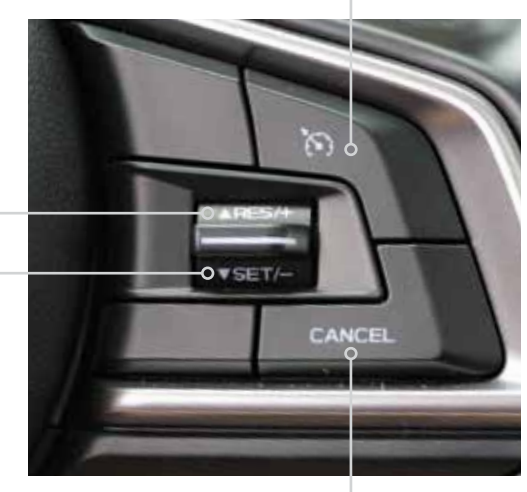

Press the accelerator pedal until your vehicle reaches the desired speed. Push the switch to the "SET" side and release. Ease off the accelerator pedal. Your vehicle will maintain the desired speed. To cancel the cruise control, push the brake pedal or press the "CANCEL" button. If you have a manual transmission, you can push in the clutch pedal.

#### **Increase Speed**

Push up the "RES/SET" switch to the "RES" side; hold until your vehicle reaches the desired speed and release. To increase speed using the accelerator pedal, press the pedal until you reach the desired speed. Push down the "RES/SET" switch to the "SET" side to set the speed.

#### **Decrease Speed**

Push down the "RES/SET" switch to the "SET" side; hold until your vehicle slows to the desired speed and release. To decrease the speed using the brake pedal, press the pedal to release cruise control temporarily. When the speed decreases to the desired speed, push down the "RES/SET" switch to the "SET" side to set the speed. While Operating

Safety/In Case of Emergency

# While Operating

## **Electronic Parking Brake**

To apply, push the brake pedal and pull up the parking brake switch. The brake system warning light on the instrument panel and the indicator light on the parking brake switch will illuminate.

To release, make sure all doors are closed and your seatbelt is fastened, then gently push the accelerator pedal. Or, while the ignition switch is in the ON position and the brake pedal is pushed in, push down the parking brake switch.

## Hill Holder<sup>™</sup> Function

To activate, press the Hill Holder switch. To deactivate, press the Hill Holder switch again. When the Hill Holder function is activated, the parking brake will be automatically applied when stopped on an uphill or downhill slope with the brake pedal pushed down. The brake system warning light on the instrument panel and the indicator light on the parking brake switch will illuminate.

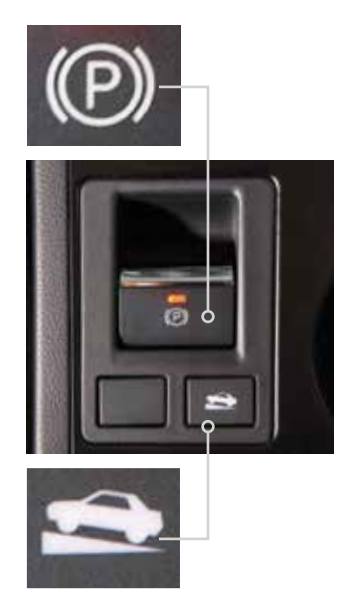

## Paddle Shift Control Switches (if equipped)

 Temporary use: Even when the selector is in the "D" (Drive) position, you can temporarily shift the gear by pulling the "+" or "-" paddle shift control switch. The transmission will automatically switch back to Normal Mode.

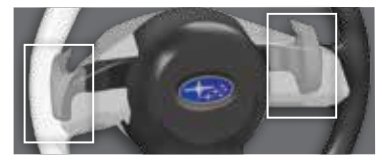

 When the selector lever is in Manual Mode, shift to the next higher gear by pulling the "+" paddle shift control switch on the steering wheel. Pull the "-" paddle shift control switch to shift into the next lower gear.

## **Manual Shifting Operation**

Arrow-shaped lights in the center of the instrument panel show whether an upshift is possible and whether a downshift is possible.

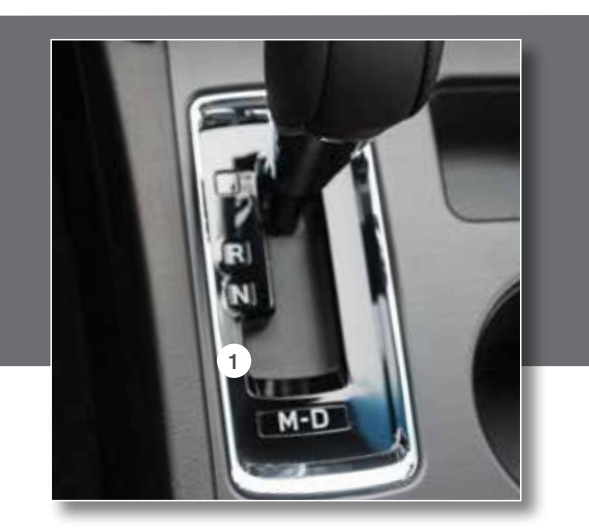

## Automatic Transmission Shift Mode

The 5-speed automatic transmission or the Continuously Variable Transmission (CVT) gives you ultimate control with two different driving modes: Normal Mode and Manual Mode.

#### Normal Mode

When the selector lever is in the "D" (Drive) position, the transmission is in Normal shift mode. The shift position indicator on the instrument panel shows "D" and the transmission automatically shifts into a suitable forward gear.

#### Manual Mode

In Manual Mode, you select the desired gear position to obtain necessary acceleration and engine braking. Moving the selector lever left into the manual gate (1) from the "D" (Drive) position causes the transmission to change into Manual Mode. To shift, use the paddle shift control switches. The shift position indicator shows the selected gear position.

While Operating

Safety/In Case of Emergency

# Safety/In Case of Emergency

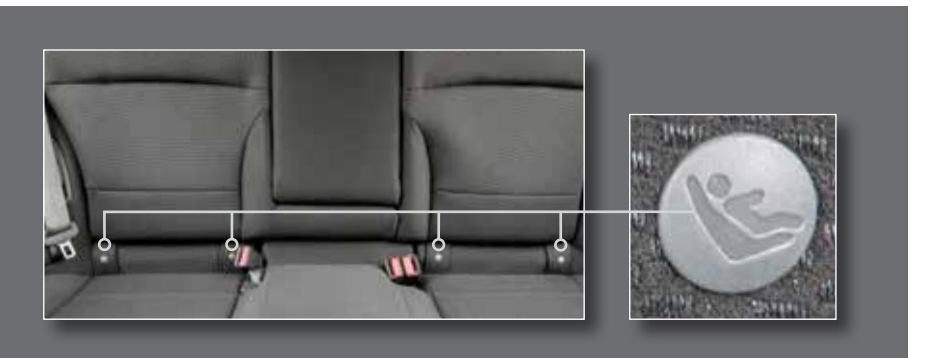

### **Child Restraint System**

For maximum safety, first carefully read the LATCH system instructions from the device manufacturer, as well as the installation instructions in your Owner's Manual, to properly install the LATCH compatible restraint system. Use the appropriate seatbelts or anchorages provided in your vehicle. Children age 12 and under must properly occupy the rear seat at all times.

## **Child Safety Locks**

The child safety locks are located on the inside edges of the rear doors. In the locked position, the rear doors can only be opened from the outside.

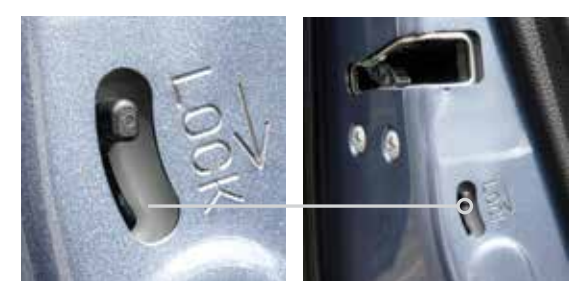

### Internal Safety Trunk Release with Self-Illuminating Handle

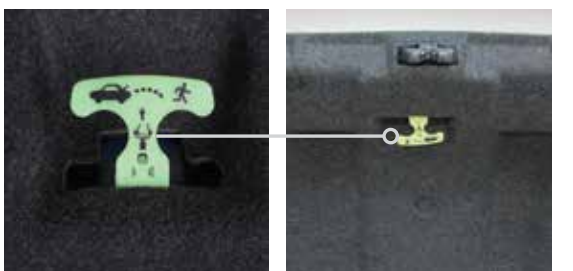

In the event that children or adults become locked inside the trunk, this luminescent handle allows them to open the lid from inside the trunk. To open, simply pull the yellow handle downward as indicated by the arrow on the handle, and then push up on the lid.

## Location of Spare Tire and Jack

A jack and other maintenance tools are stored in the tool bucket in the center of the spare tire, located in the trunk or cargo area. Raise the center lid and remove the bucket from the center of the spare tire. Take the jack out of the bucket. The jack handle is stowed on the back of the floor cover of the trunk.

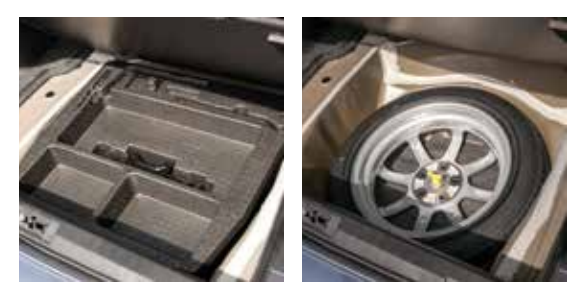

## **Emergency Towing Your All-Wheel Drive Vehicle**

Since Subaru Symmetrical All-Wheel Drive distributes engine power to all four wheels, improper towing will severely damage your AWD system. A flatbed truck is the only recommended way to properly transport your AWD vehicle. If towing is necessary, it is best done by your Subaru Retailer or a commercial towing service.

## Subaru Roadside Assistance

Subaru Roadside Assistance is free and standard on every 2018 Subaru vehicle. Coverage is automatic; there are no forms to complete. Subaru Roadside Assistance is available anytime during the 3-year/36,000-mile Subaru Limited Warranty, whichever comes first.\* A Subaru Roadside Assistance decal has been affixed to the driver's door window.

Subaru Roadside Assistance: 1-800-261-2155

#### Exclusions

Specifically excluded from Subaru Roadside Assistance coverage are service requests or claims resulting from: accidents, vandalism, acts of God, violation of any laws, misuse and abuse, or vehicle modifications not recommended by the manufacturer.

\*See your Retailer for details.

Getting

Additiona

# **Additional Information**

## Fuel

For both the 2.5 liter 4-cyl. engine and the 3.6 liter 6-cyl. engine, use regular unleaded gasoline with an octane rating of 87 AKI or higher. Consult the Owner's Manual for more detailed information.

## **Fuel Capacity**

- 18.5 US gal (70 liters, 15.4 Imp gal)
- When the low fuel indicator light is displayed on the instrument panel, approximately 2.6 US gal (10.0 liters, 2.2 Imp gal) of fuel remain.
- If you have recently fueled your vehicle, the Check Engine light on the instrument panel may stay on due to a missing or loose fuel filler cap (the cap should be tightened until a click is heard).

## Fuel Filler Lid Release

The fuel fill lid release is located on the floor to the left of the driver's seat. To open the fuel filler lid, pull the fuel filler lever up and release.

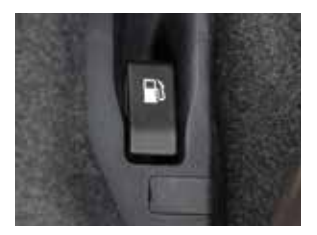

## **Engine Oil**

Use only the following oils:

- API classification SN with the words "RESOURCE CONSERVING."
- Or ILSAC GF-5, which can be identified with the ILSAC certification mark (Starburst mark).
  - 2.5 liter 4-cyl. DOHC models use 0W-20 synthetic, replacement interval 6,000 miles under normal driving conditions. No requirement at the first 3,000 miles.
  - 3.6 liter 6-cyl. models use 5W-30, replacement interval 6,000 miles under normal driving conditions. No requirement at the first 3,000 miles.

## **Engine Oil Capacity**

- 2.5 liter 4-cyl. models: 5.1 US qt (4.8 liters, 4.2 Imp qt)
- 3.6 liter 6-cyl. models: 6.9 US qt (6.5 liters, 5.7 Imp qt)

While Operating

Safety/In Case of Emergency

# **Engine Compartment**

Please refer to your Owner's Manual for more information.

## 2.5 L Engine

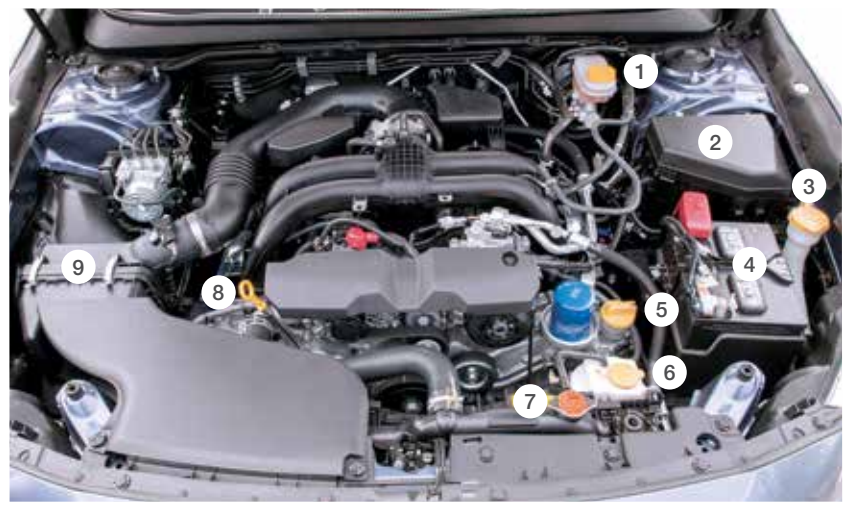

Note: Callouts apply to both engines.

- 1. Brake Fluid Reservoir
- 2. Main Fuse Box
- 3. Windshield Washer Tank
- 4. Battery
- 5. Engine Oil Filler Cap

- 6. Engine Coolant Reservoir
- 7. Radiator Cap
- 8. Engine Oil Dipstick
- 9. Air Cleaner Element

## 3.6 L Engine

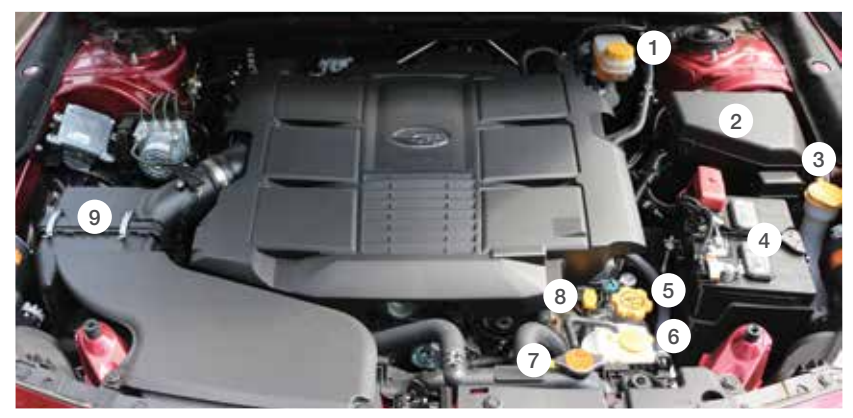

## **Vehicle Delivery Checklist**

| Delivery Information                                                               |  |  |  |  |
|------------------------------------------------------------------------------------|--|--|--|--|
| N/LN                                                                               |  |  |  |  |
| V.I.IN                                                                             |  |  |  |  |
| Delivery Date                                                                      |  |  |  |  |
| Owner(s)                                                                           |  |  |  |  |
| Phone:                                                                             |  |  |  |  |
| Email:                                                                             |  |  |  |  |
|                                                                                    |  |  |  |  |
| Registration & Appointment                                                         |  |  |  |  |
| MySubaru 🔲 Enrolled                                                                |  |  |  |  |
| SUBARU STARLINK™ Registration □ Declined                                           |  |  |  |  |
| 1st Service Appointment                                                            |  |  |  |  |
| Manuals & Warranties                                                               |  |  |  |  |
| Review vehicle manuals & maintenance schedule                                      |  |  |  |  |
| Review warranty information<br>(Basic, Powertrain, Tire, Wear Items & Adjustments) |  |  |  |  |
| Review Subaru Roadside Assistance 1 (800) 261-2155                                 |  |  |  |  |
| Retailer Orientation                                                               |  |  |  |  |
| Parts & Service departments locations & hours                                      |  |  |  |  |
| Service Advisor introduction and/or business card                                  |  |  |  |  |
| Service appointment & Early Bird drop-off procedures                               |  |  |  |  |
| Vehicle Condition                                                                  |  |  |  |  |
| Exterior/Interior is clean and undamaged                                           |  |  |  |  |
| Verify that all equipment, accessories and options are present                     |  |  |  |  |
| Note any exceptions:                                                               |  |  |  |  |

Note any exceptions: \_

| Steering Wheel & Instrument Panel                                                                            |
|----------------------------------------------------------------------------------------------------|
| Master and Valet Keys, Keyless Access System* operation,                                                     |
| □ Tilt/Telescopic Steering Column Adjustments and Paddle Shift operation*                                    |
| Steering Wheel Controls                                                                                      |
| Headlights, DRL, Parking Lights, Hazard Lights, Interior Lights,                                             |
| Fog Lights*, Autolights* and Welcome / Goodbye Lighting*                                                     |
| Front & Rear* Wiper and Washer Controls                                                                      |
| Gauges, Warning Lights, Multi Function Display*, Information Display settings<br>and Parking Brake operation |
| STARLINK Audio System, Bluetooth & Safety / Security                                                         |
| Bluetooth - Pair owner's phone(s) & show operation<br>(Download SUBARU STARLINK and MySubaru Apps*)          |
| STARLINK Audio and Navigation* system controls                                                               |
|                                                                                                    |
| Safety, Comfort & Convenience                                                                                |
| All Wheel Drive System, Emergency towing of AWD,                                                             |
| VDC, X-MODE®* and Hill Holder* operation                                                                     |
| Rear Vision Camera                                                                                           |
| All Weather Package operation - Heated Seats, Exterior Mirrors & Windshield Wiper De-icer                    |
| Review operation of climate control system                                                                   |
| Power windows, locks, exterior mirrors, seat including Memory Function*<br>and Power Moonroof* operation     |
| Hood Release and fluid reservoir locations                                                                   |
| Fuel Filler Door, Trunk Release, Rear Gate operation and location of Spare Tire* Jack & Tools                |
|                                                                                                    |
| Driver Assist Technologies                                                                                   |
| EyeSight™ System*                                                                                            |
| Reverse Automatic Braking System*                                                                            |
| Blind Spot Detection*, Lane Change Assist* and Rear Cross Traffic Alert*                                     |
| High Beam Assist*, Steering Responsive Foglights* and<br>Steering Responsive Headlights*                     |
| *If Applicable                                                                                               |
|                                                                                                    |
| Owner Signature(s)                                                                                           |

Subaru Sales Consultant\_

Subaru Sales Manager\_

Subaru of America, Inc., Subaru Plaza, P.O. Box 6000, Cherry Hill, NJ 08034-6000

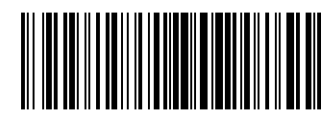

MSA5B1803A Issued May 2017 Printed in USA 05/17

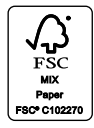